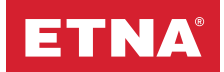

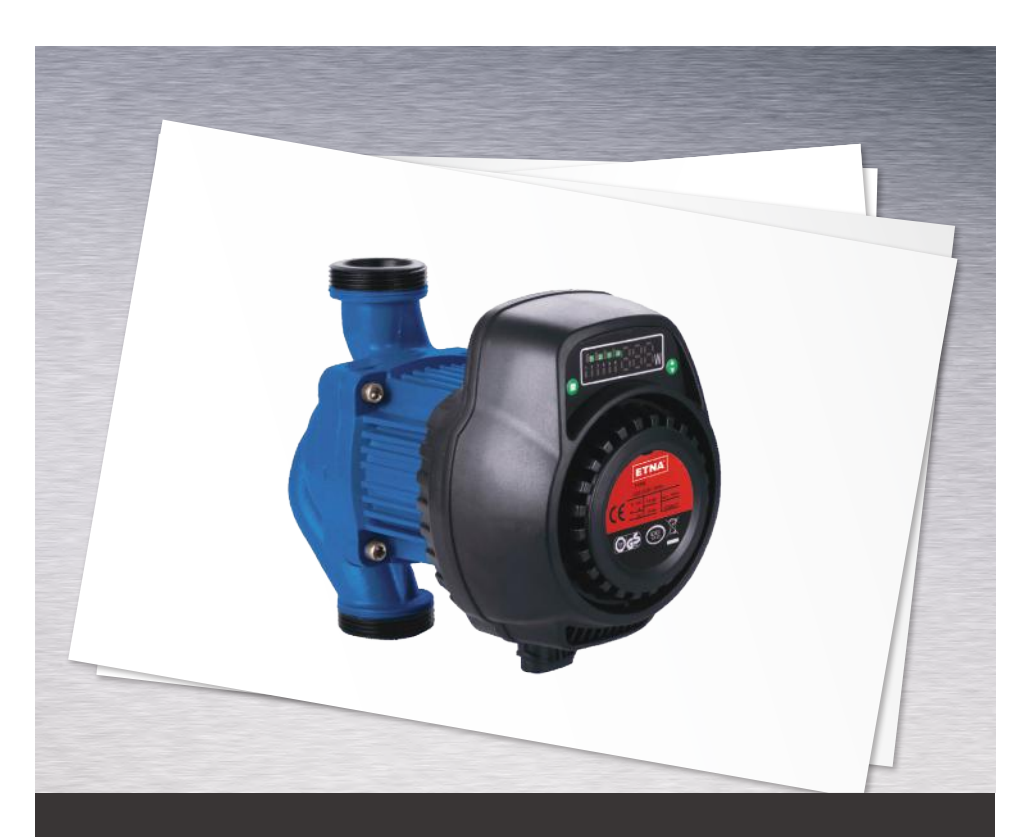

# ECP 25-10 & 32-10 Series Wet Rotor Variable Speed Circulators Installation and Operating Instruction

Read this manual carefully before installation. The product can not be used for medical industry which have the potential t o cause personal injury, also can not be used for pumping other liquids than water.

### **1. General Information**

These operating instructions explain the functions and operation of the pump when installed and ready for use. The figures referred to in the text can be found on the fold-out pate at the front.

#### 2. Low-Energy Circulation Pump

Low-energy circulation pump is designed for the circulation of water in heating systems.

#### Install the low-energy circulation pumps in:

- Underfloor heating systems
- One-pipe systems
- Two-pipe systems

Low-energy circulation pump incorporates a permanent-magnet motor and difference-pressure control enabling continuous adjustment of the pump performance to the actual requirements.

#### 2.1 Advantages of installing a Low-energy circulation pump

The installation of a Low-energy circulation pump means

#### Easy installation and start-up

 Low-energy circulation pumps is easy to install. With the factory setting, the pump can, in most cases, be started Without marking any setting

#### High degree of comfort

Minimum noise from valves, etc.

#### Low energy consumption

Low energy consumption compared to the convention circulation pumps

It is A-labelled as follows:

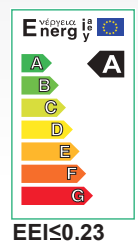

### 3. Pump liquid

Clean, thin, non-aggressive and non-explosive liquids, not containing solid particles, fibres or mineral oil. In heating systems, the water meet the requirements of accepted standards on water quality in heating system

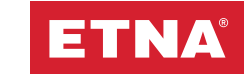

### 4. Connotation of the Type

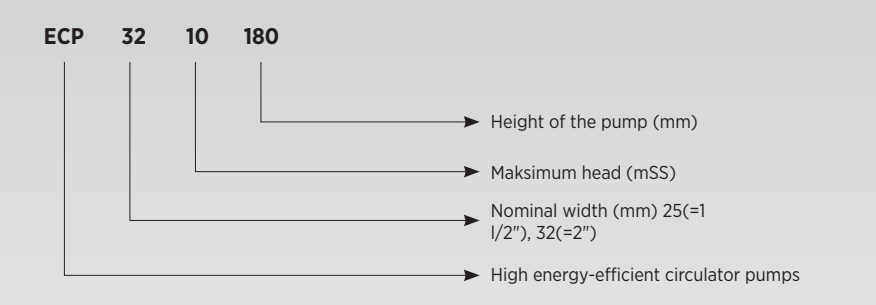

### 5. Control Panel

### 5.1 Elements on the Control Panel

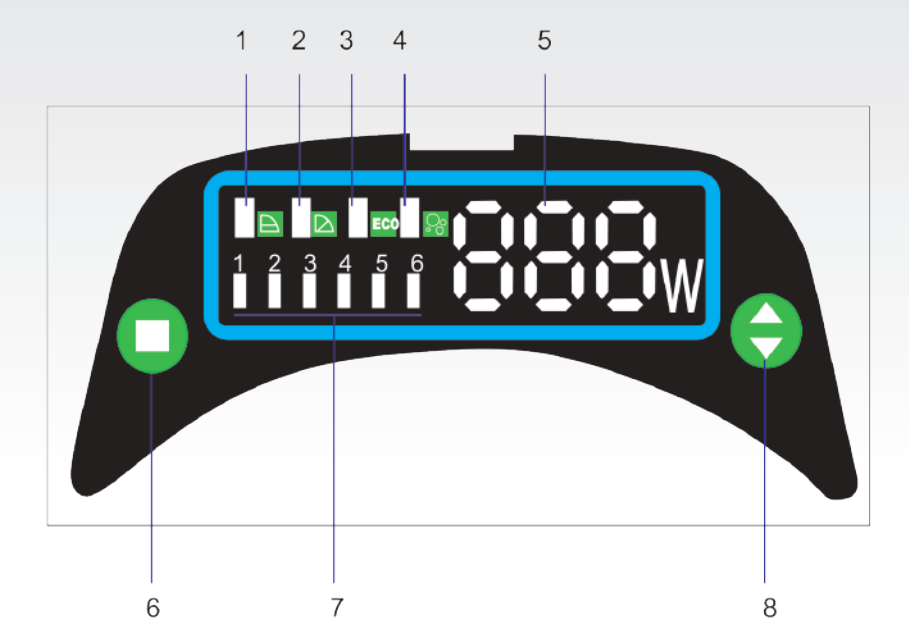

| No |                | Description                                                                                                    |
|----|----------------|----------------------------------------------------------------------------------------------------|
| 1  |                | Light in Constant Pressure                                                                                                    |
| 2  |                | Light in Proportional Pressure                                                                                                    |
| 3  | ECO            | ECO mode                                                                                                    |
| 4  | <mark>}</mark> | Light in Air-Vent<br>(Press Setting Button for 5-6seconds)                                                                                                    |
| 5  | 888w           | Power Light                                                                                                    |
| 6  | 0              | Button for change of control mode<br>(The button is used for change the pumps modes, for example: from Constant<br>pressure to proportional pressure, or toECO mode, also can for Air-venting mode.) |
| 7  |                | <b>Light for each speeds</b><br>(The 6 lights are shown the different working conditions. Only under two modes<br>(Constant Pressure and Proportional Pressure, these lights can be chosen.)         |
| 8  | θ              | <b>Button for setting</b><br>(This button is used for setting the different speeds(light in 1,2, 3,4,5,6) for two<br>modes. Using this button, we can chose the speeds from Max.to Min.)             |

### 5.2 Lights Fields Indicating the Pumps Setting

Low-energy circulation pump has seven optional setting which can be selected with the push-button. See 8 in the above label. The pump setting is indicated by seven different light fields. See the above label.

#### 5.3 Push-Button for Selection of Pump Setting

Every time the push-button is pressed, the pump setting is changed. A cycle is seven button presses.

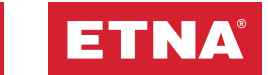

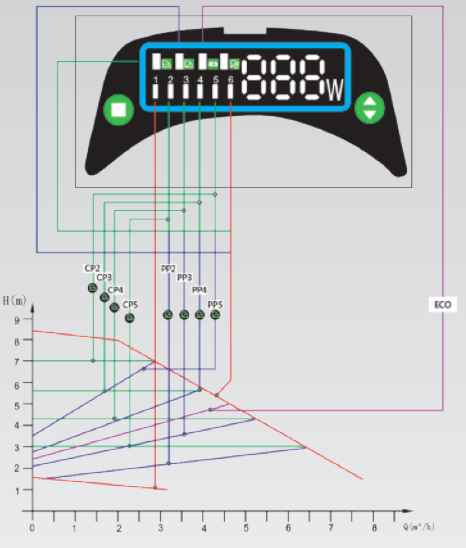

## 6. Relation Between Pump Setting and Pump Performance

| Control Panel Pump Curve                | Describition                                                                                                    |
|-----------------------------------------|----------------------------------------------------------------------------------------------------|
| CP2,CP3,CP4,CP5                         | The Operating Point moves back and forth on the curve according to the volume of flow from the system. As s hown in the graph, the pump pressure remains constant, not affected by the volume demands of flow.                                                          |
| CP1 - Minimum Hız<br>CP6 - Maksimum Hız | The two speeds are the min. and Max. ones under constant Pressure, the<br>curve shown as in graph. can not keep constant. It rises and goes down as<br>Manual operation.                                                                                                |
| PP2,PP3,PP4,PP5                         | The Operating Point moves back and forth on the Proportional Pressure<br>curve according to the volume of flow from system. As shown in the graph,<br>the pump pressure is directly proportional to the flow demands.                                                   |
| CP1 - Minimum Hız<br>CP6 - Maksimum Hız | The two speeds are the min. and Max. ones under Proportional Pressure,the curve shown as in graph. can not keep constant. It rises and goes down as Manual operation.                                                                                                   |
| 111111888w                              | this mode use working as "autoadaptation". It confines the performance of the pumps in aimed scope. As shown in Graph.:<br>1. Performance can be adjusted according to the scale of system<br>2. Performance can be adjusted according to the changing of load during a |
| ECO                                     | specific period.<br>Under the mode of ECO", the pump is controlled by means of Proportional<br>pressure.                                                                                                    |

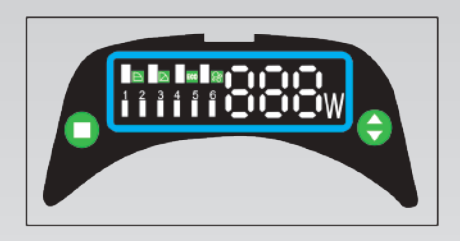

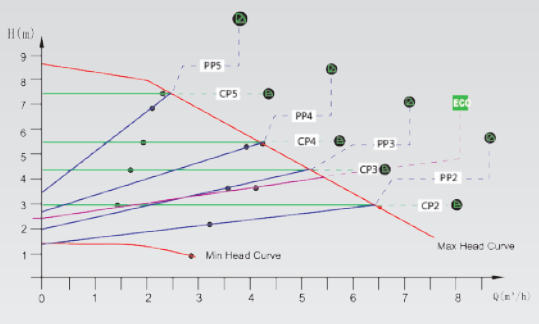

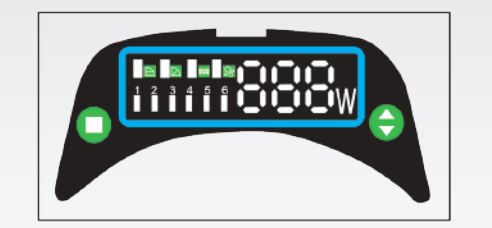

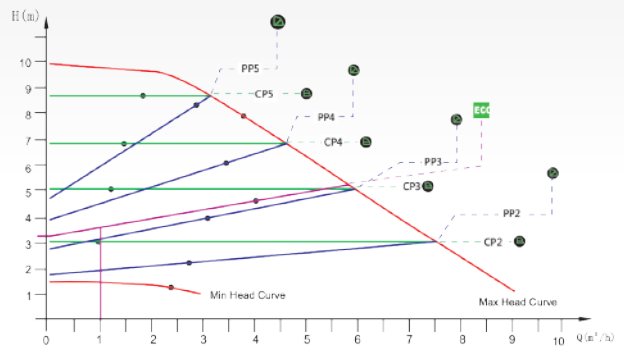

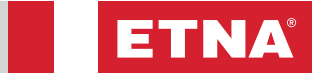

### 7. Fault in Finding Chart

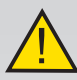

Warning

Before starting any work on the pump, make sure that the Electricity supply has been switched off and that it cannot be Accidentally switched on.

| Fault                       | Control panel                                      | Cause                                                                              | Remedy                                                                                           |
|-----------------------------|----------------------------------------------------|------------------------------------------------------------------------------------|--------------------------------------------------------------------------------------------------|
| 1. The pump<br>does not run | Light off                                          | a) One fuse in the installation is blown                                           | Replace the fuse                                                                                 |
|                             |                                                    | b) The current-operated or voltage-<br>operated circuit breaker has tripped<br>out | Cut in the circuit break                                                                         |
|                             |                                                    | c) The pump is defective                                                           | Replace the pump                                                                                 |
|                             | Only show power                                    | a) Electricity supply failure<br>Might be too low                                  | Check that the<br>electricity supply<br>Falls within the<br>specified range                      |
|                             |                                                    | b) The pump is blocked                                                             | Remove the impurities                                                                            |
| 2. Noise in the<br>System   | Show power and light field for pump setting are on | a) Air in the system                                                               | Vent the system                                                                                  |
|                             |                                                    | b) The flow is too high                                                            | Reduce the suction head                                                                          |
| 3. Noise in the pump        | Show power and light field for pump setting are on | a) Air in pump                                                                     | Let the pump run.<br>It vents itself over<br>time                                                |
|                             |                                                    | b) The inlet pressure is too low.                                                  | Increase the inlet<br>pressure Check the<br>air volume in The<br>expansion tank.<br>if installed |
| 4. Insufficient             | Show power and light field for pump setting are on | a) The pump performance is too low                                                 | Increase the suction head                                                                        |

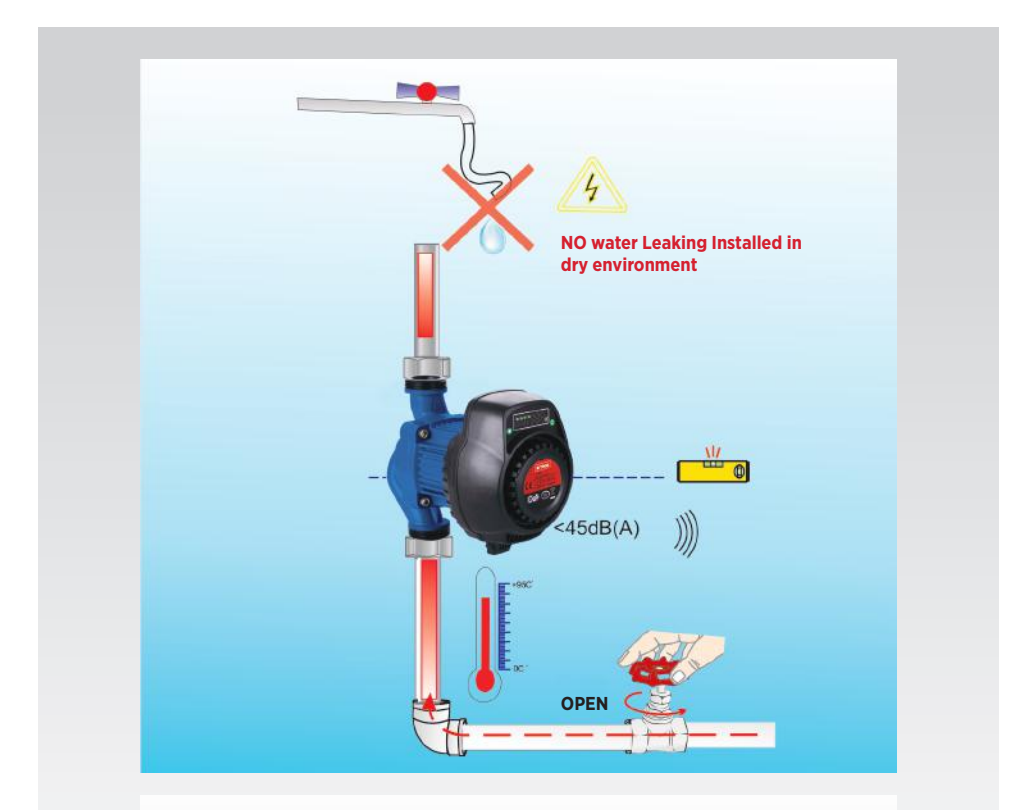

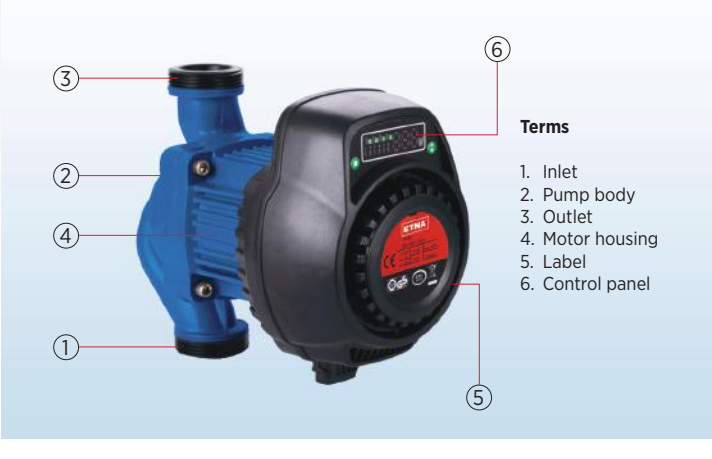

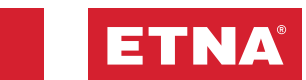

8. Installation

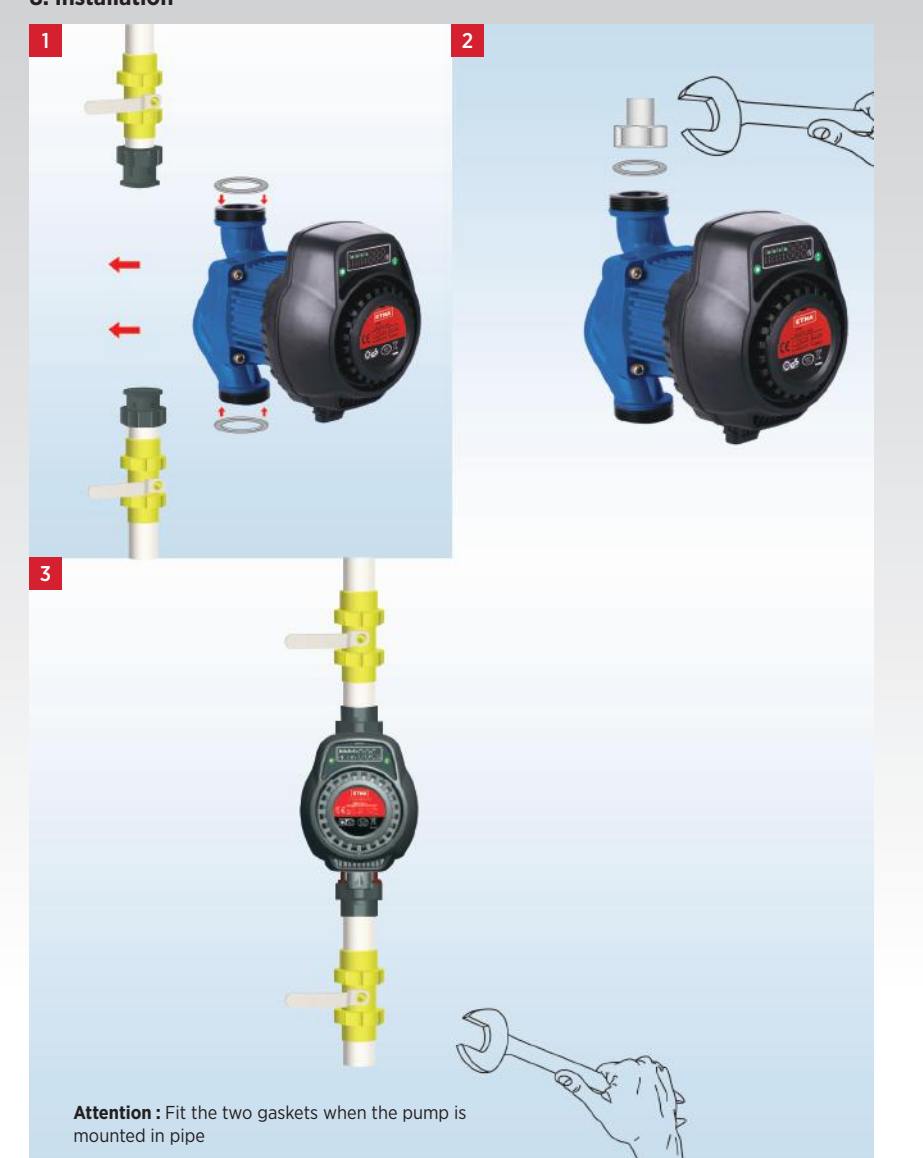

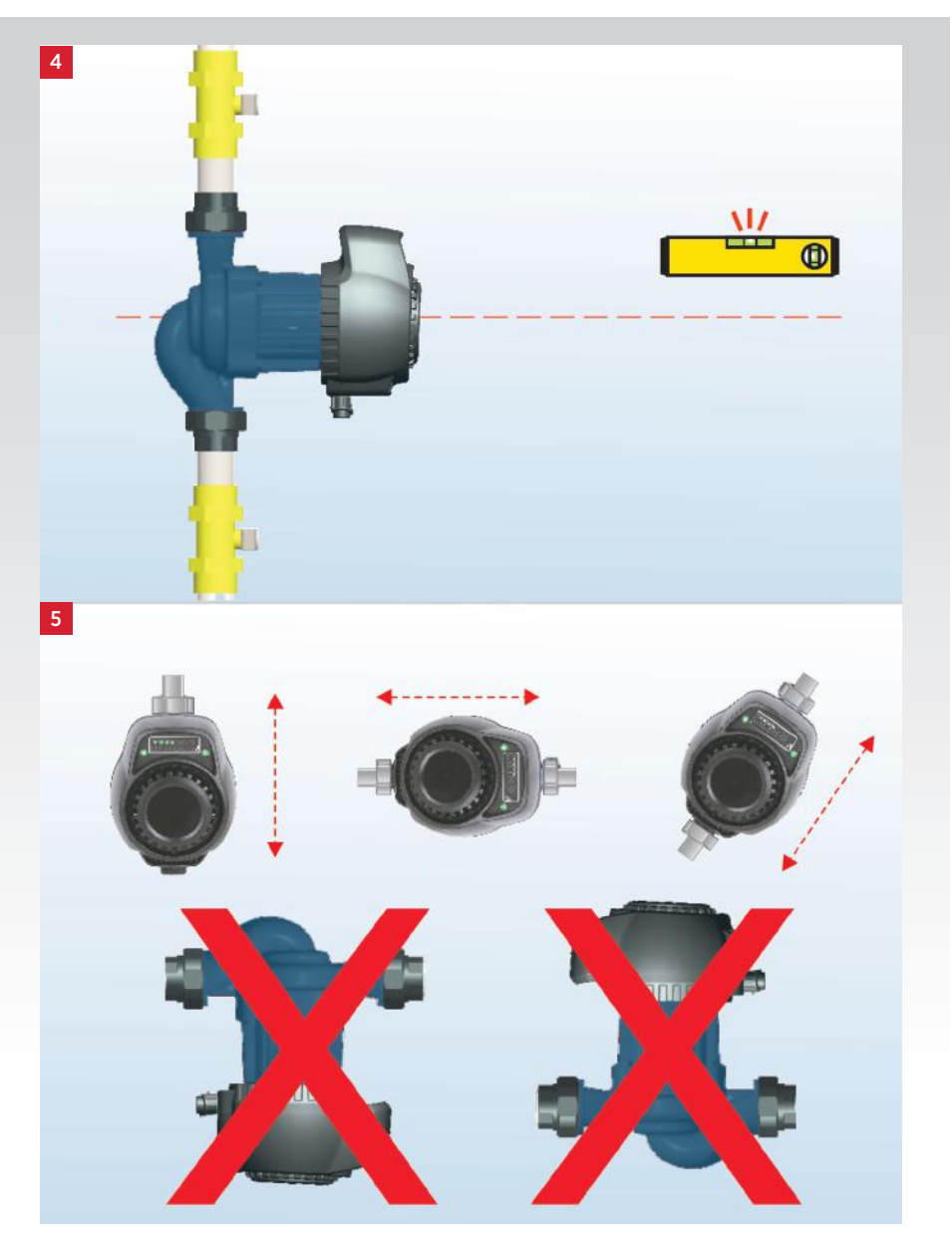

Attention : Install the pump must with motor shaft horizontal.

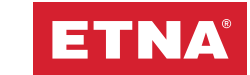

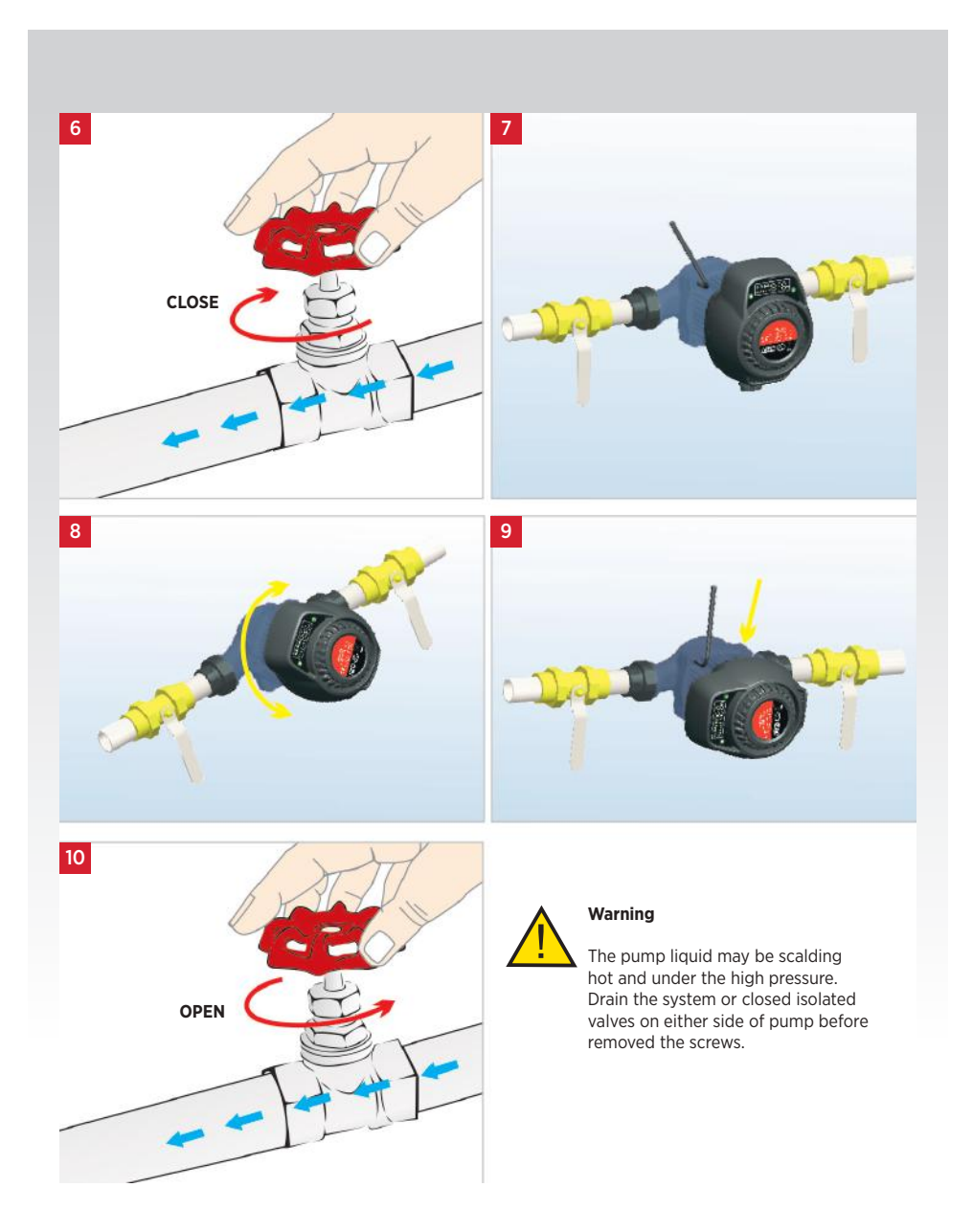

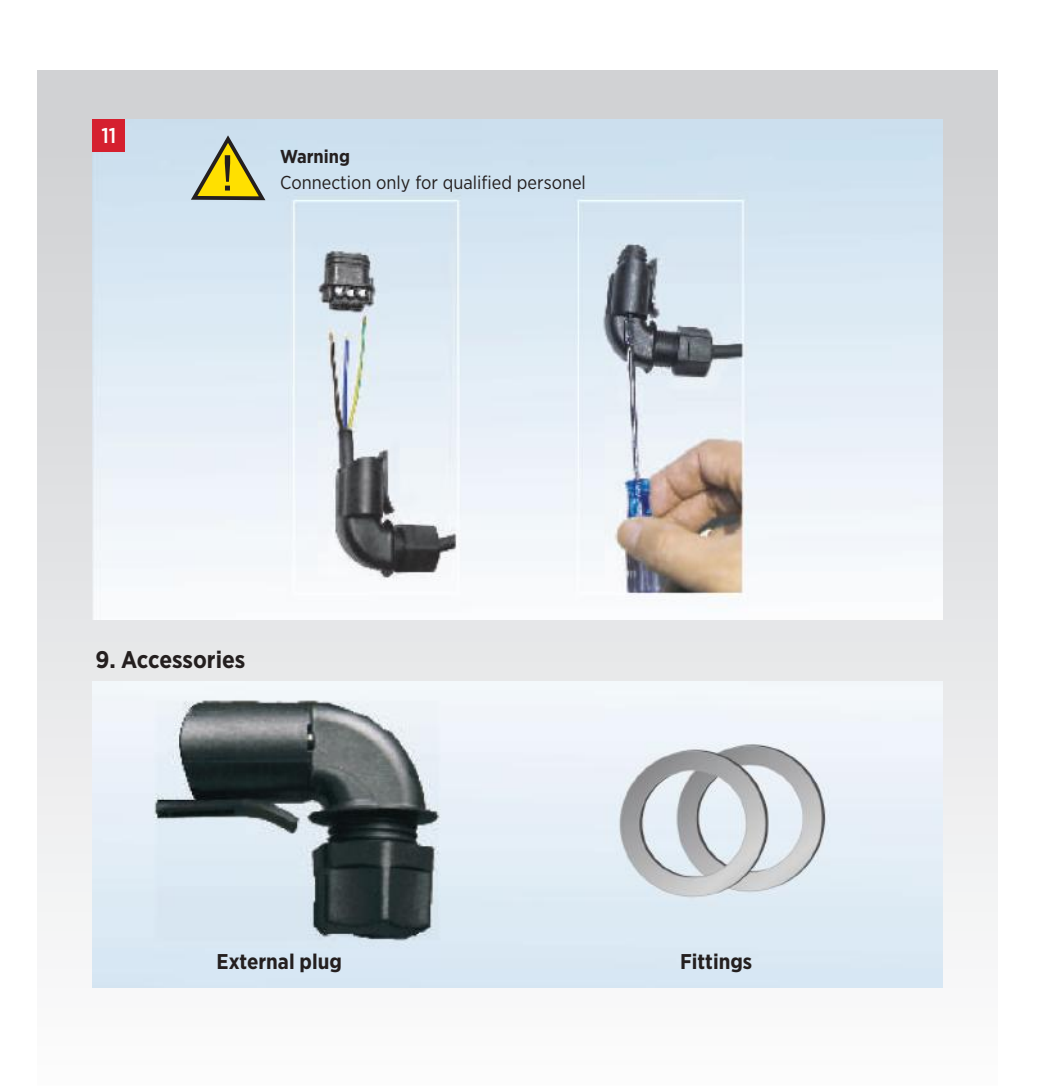

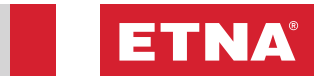

## 10. Error Codes

| Error Code | Main Reason                                              | Approach                                                                                                    |
|------------|----------------------------------------------------------|----------------------------------------------------------------------------------------------------|
| E1         | Motor locked rotor                                       | Pls open the pump and clean the rotor.                                                                                                    |
| E2         | Motor phase missing                                      | Maybe the wire of motor broke or module of electrical board broke. Pls change the electrical board or motor                                  |
| E3         | High temperature protection                              | Pls contact the manufacturer or local service center.                                                                                        |
| E4         | IPM error,hardware fault                                 | Pls change the electrical board.                                                                                                    |
| E5         | Software over current                                    | Pls contact the manufacturer or local service center.                                                                                        |
| E6         | Accumulated faults in more than 5 times in a few minutes | This fault clearing requires power-off, Pls cut the power and<br>connect the power again and then check<br>the screen which error code show. |

### 11. Current Values

| MODEL               | Power |      | Current |
|---------------------|-------|------|---------|
| MODEL               | w     | HP   | Current |
| ECP 32-10-180 bronz | 140   | 0,19 | 1,05    |
| ECP 25-10-180       | 180   | 0,24 | 1,35    |
| ECP 32-10-180       | 180   | 0,24 | 1,35    |

## **CE Document**

CERTIFICAT

CERTIFICAD0 +

•

СЕРТИФИКАТ

•

書題語調

•

CERTIFICATE

•

ZERTIFIKAT

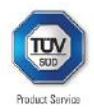

## Attestation of Conformity

No. D6 108819 0003 Rev. 00

Holder of ALP Pompa Teknolojileri Tic. San. A.S. Dudultu OSB 2.Cadde No:14 34775 Umraniye Istanbul TURKEY

Product: Circulation pump

Circulation water pump

Model(s): ECP25-10-180

| Perometera  | Rated voltage:                                                                                            | 220-240VAC                        |  |  |
|-------------|----------------------------------------------------------------------------------------------------|-----------------------------------|--|--|
| Farameters: | Rated frequency                                                                                           | 50Hz                              |  |  |
|             | Rated input power:                                                                                        | 180W                              |  |  |
|             | Protection class:                                                                                         | 1                                 |  |  |
|             | Degree of protection:                                                                                     | IP 44                             |  |  |
|             | Rated Head:                                                                                               | 6.7 m                             |  |  |
|             | Rated Flow:                                                                                               | 4.7 m <sup>3</sup> /h             |  |  |
|             | Declared EEI:                                                                                             | ≤ 0.23                            |  |  |
|             | Implementation Measure EC Regulation                                                                      |                                   |  |  |
|             | No 641/2009:2009-07                                                                                       | No 641/2009:2009-07-22 amended by |  |  |
|             | (EU) 622/2012:2012-07-11, (EU) 2016/2282:2016-11-30,<br>(EU) 2019/1781:2019-10-01<br>Stage 2 (2015-08-01) |                                   |  |  |
|             |                                                                                                    |                                   |  |  |
|             |                                                                                                    |                                   |  |  |
| Tested      | PPP 11093E:2019                                                                                           |                                   |  |  |

Tested PPP 11093E:2019 according to: EN 16297-1:2012 EN 16297-2:2012 EN 16297-3:2012

EN 16297-2:2012 EN 16297-3:2012

This Attestation of Conformity is issued on a voluntary basis and confirms that the listed product fulfils the generic ecodesign requirements as stated in Annex I in combination with the specific ecodesign requirements defined in the above mentioned Implementation Measure and as stated in Annex II of Council Directive 2009/125/EC for the setting of ecodesign requirements for energy-related products. This attestation refers only to the sample submitted to TUV SUD PRODUCT SERVICE GMBH for testing and evaluation and to its technical documentation. For details see: www.lusvad.com/ps-cert

Test report no.:

701282011003-00

Date, 2020-08-24

(Lucy Lu)

Page 1 of 1 TÜV SÜD Product Service GmbH • Certification Body • Ridlerstraße 65 • 80339 Munich • Germany TUV®

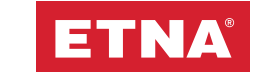

**Product Service** 

## **CE Document**

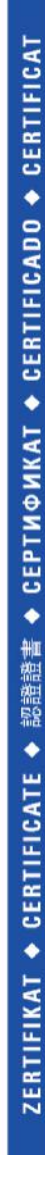

|                                                                                                    |                                                                                                    |                                                                                                    | Prod                                                                                                    |
|----------------------------------------------------------------------------------------------------|----------------------------------------------------------------------------------------------------|----------------------------------------------------------------------------------------------------|----------------------------------------------------------------------------------------------------|
| Attes                                                                                                    | tation of<br>8819 0001 Re                                                                                                    | f Conformity                                                                                                    | ,                                                                                                    |
| Holder of<br>Attestatio                                                                                        | in:                                                                                                    | ALP Pompa Teknol<br>Dudullu OSB 2.Cadde No:14<br>34775 Umraniye Istanbul<br>TURKEY                                                                                                    | ojileri Tic. San. A.S.                                                                                                    |
| Product:                                                                                                    |                                                                                                    | Circulation pump                                                                                                    |                                                                                                    |
|                                                                                                    |                                                                                                    | Circulation water p                                                                                                    | ump                                                                                                    |
| Model(s):                                                                                                    |                                                                                                    | ECP32-10-180                                                                                                    |                                                                                                    |
| Paramete<br>Tested<br>according                                                                                | rs:<br>g to:                                                                                                    | Rated voltage:<br>Rated frequency:<br>Rated frequency:<br>Protection class:<br>Degree of protection:<br>Rated Head:<br>Rated Head:<br>Rated Head:<br>Rated Flew:<br>Declared EEI:<br>Implementation Measure EC<br>No 641/2009: 2009-07-22 am<br>(EU) 622/2012:2019-00-01<br>Stage 2 (2015-08-01)<br>PPP 11093E:2019<br>EN 16297-1:2012<br>EN 16297-2:2012<br>EN 16297-3:2012 | 220-240VAC<br>50Hz<br>180W<br>I<br>IP 44<br>6.6 m<br>5.1 m <sup>3</sup> /h<br>5.0.23<br>Regulation<br>iended by<br>EU) 2016/2282: 2016-11-30,                                                                                    |
| This Attestation<br>the generic economic requirements<br>Council Direct<br>This attestation<br>testing and evo | n of Conformity is is<br>odesign requiremen<br>defined in the above<br>ive 2009/125/EC for<br>n refers only to the<br>aluation and to its te | sued on a voluntary basis and<br>tts as stated in Annex I in comb<br>r mentioned Implementation Me<br>the setting of ecodesign requi<br>sample submitted to TUV SUD<br>echnical documentation. For de                                                                                                    | confirms that the listed product fulfils<br>in ation with the specific ecodesign<br>easure and as stated in Annex II of<br>rements for energy-related products.<br>PRODUCT SERVICE GMBH for<br>tails see: www.tuvsud.com/ps-cert |
| Test report n                                                                                                  | <b>D.</b> :                                                                                                    | 701282011001-00                                                                                                    |                                                                                                    |
| Date,                                                                                                    | 2020-07-16                                                                                                    | (Lucy Lu)                                                                                                    |                                                                                                    |
| Page 1 of 1<br>TÜV SÜD Prode                                                                                   | uct Service GmbH • Ci                                                                                                    | ertification Body • Ridlerstraße 65                                                                                                    | • 80339 Munich • Germany                                                                                                    |

TUV®

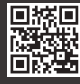

Dudullu Organize Sanayi Bölgesi 2. Cadde No: 14 34775 Umraniye-Istanbul / Turkey Tel : +90 216 561 47 74 (Pbx) • Fax : +90 216 561 47 50 www.etha.com.tr • info@etha.com.tr

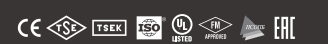

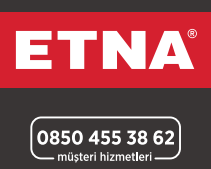